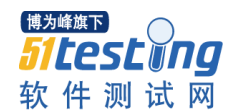

系统工程师测试题目结果: 开发环境: VC++6.0 OPENCV SQLserver2005

## 效果图片如下:

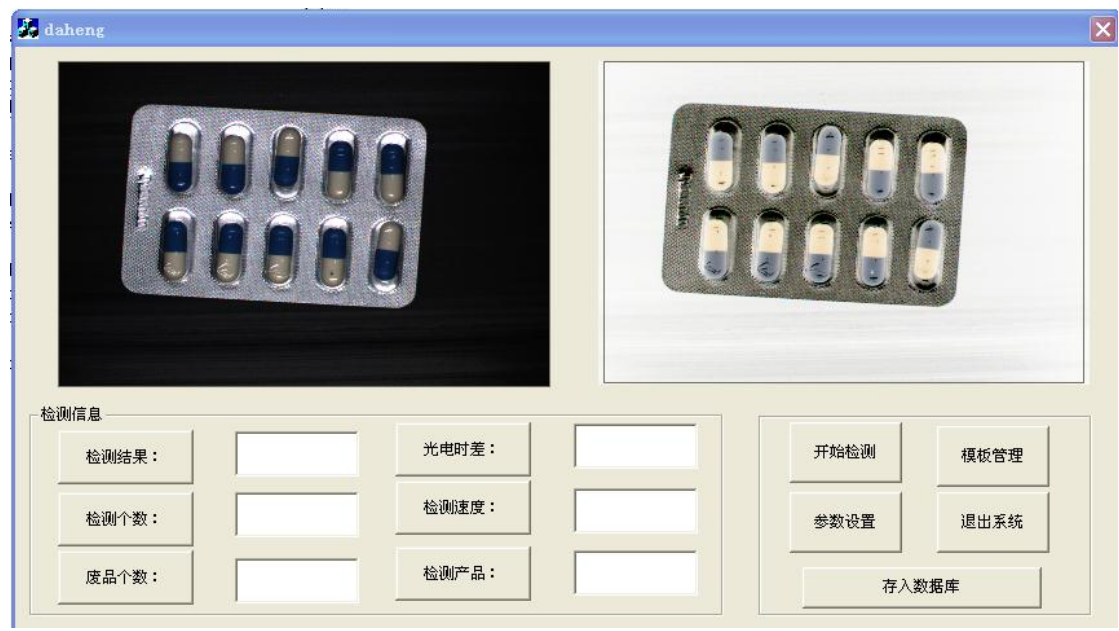

各部分说明如下:

1.循环显示所提供的图像,并设置读图像的间隔时间。

- 1.1 添加picture控件,用于显示图片。
- 1.2 在工程的设置中,添加OPENCV系统头文件的路径。
- 1.3 在CDahengApp::InitInstance()里添加语句SetTimer(NULL, 1, 5000, NULL);设置时间间隔 为5s。
- 1.4 在CDahengDlg中添加消息WM\_TIMER,在函数OnTimer()中填入如下内容:

```
inth;//h用于循环,将所用的图片放在某一个路径下,文件名为1.bmp,2.bmp。。。5.bmp CString Open_Filename;
```

```
for (h=1;h<6;h++)
{
    switch (nIDEvent)
    {
    case 1:
        {
        case 1:
            {
            char c[10]=""";
            Open_Filename="D:\\系统工程师\\所用图片\\新建文件夹 (5)\\";
            Open_Filename=Open_Filename+itoa(h, c, 10);
            Open_Filename=Open_Filename+".bmp";
            IplImage* ipl = cvLoadImage(Open_Filename, -1); //读取图片, 缓存到局部变量ipl中
            if(!ipl)
               return;
            if(TheImage)//TheImage为IplImage*类型的变量
            cvZero(TheImage);
            </pre>
```

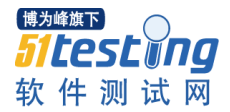

www.51testing.com

```
ResizeImage(ipl);//对读入的图片进行缩放,使其宽或高最大值者刚好等于预设的大小,
 再复制到 The Image 中
  ShowImage(TheImage, IDC picture);//显示图片, IDC picture为picture控件的名称
  SetTimer(1,5000,NULL); //定时,时间为5s
  Invalidate(FALSE);
  CDialog::OnTimer(1);//调用定时函数
  cvReleaseImage(&ipl);//释放ipl
  break;
  }
  default:
     break;
  }
  }
其中,函数 ResizeImage(ipl)和ShowImage(TheImage, IDC_picture)定义分别如下:
void CDahengDlg::ResizeImage(IplImage *img)
{
  int w = img->width;
  int h = img->height;
  int max = (w > h)?w: h; // 找出宽和高中的较大值者
  float scale = (float) ( (float) \max /500.0 \text{ f} );
  float scale2 = (float) ( (float) max / 500.0f ); // 计算将图片缩放到TheImage区
域所需的比例因子
  int nw = (int) ( w/scale );
  int nh = (int)( h/scale2 ); // 缩放后图片的宽和高
   int t1x = (nw > nh)?0: (int) (256-nw)/2;
   int tly = (nw > nh)?(int)(256-nh)/2: 0; // 设置ROI 区域,用来存入图片 img
   cvSetImageROI(TheImage, cvRect(tlx, tly, nw, nh)); // 对图片 img 进行缩
放,并存入到 TheImage 中
   cvResize( img, TheImage );
   cvResetImageROI(TheImage); // 重置 TheImage 的 ROI 准备读入下一幅图片
void CDahengDlg::ShowImage(IplImage *img, UINT ID)
{
  CDC* pDC = GetDlgItem(ID) ->GetDC(); // 获得显示控件的 DC
        HDC hDC = pDC ->GetSafeHdc(); // 获取 HDC(设备句柄) 来进行绘图操作
         CRect rect:
        GetDlgItem(ID) ->GetClientRect( &rect );
                                           // 求出图片控件的宽和高
        int rw = rect.right - rect.left;
         int rh = rect.bottom - rect.top;
         int iw = img->width;
                                             // 读取图片的宽和高
         int ih = img->height;
```

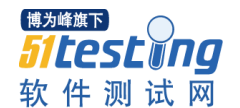

```
int ty = (int)(rh - ih)/2;
          SetRect( rect, tx, ty, tx+iw, ty+ih );
          CvvImage cimg;
          cimg.CopyOf( img );
                                                 // 复制图片
          cimg.DrawToHDC(hDC, &rect); // 将图片绘制到显示控件的指定区域内
 ReleaseDC( pDC );
 }
2.做一个d11检测动态库,实现图像反色。
 2.1 创建一个Win32 Dynamic-Link Library的工程,在该工程里,添加一个C++源文件,其中
     编写的反色函数如下:
#include "cv.h"
#include "highgui.h"
_declspec(dllexport) void revcolor(IplImage * img)
{
   int step=img->widthStep; //取出图像每行所占的字节数
   int height=img->height;
   int width=img->width;
   uchar* data=(uchar*) img->imageData;
   for (int i=0;i<height;i++)</pre>
       for(int j=0;j<width;j++)</pre>
           for(int k=0;k<3;k++) //3为图像的通道
              data[i*step+j*3+k]=255-data[i*step+j*3+k];
}
 2.2 Build, 生成.dll文件和.lib文件
 2.3 将上述两个文件复制到Daheng程序所在的目录下,并在Daheng工程设置的Link选项卡下,
     加入上述的1ib文件。
 2.4 在dahengDlg.cpp的前面加上extern void revcolor(IplImage * img),对dll中的函数进
     行申明。
 2.5 在daheng的对话框中再加入另外一个picture控件,名称为IDC_picture2。
 2.6 在1.4的OnTimer() 函数体中加入如下语句:
   IplImage* ipl2 = cvLoadImage(Open_Filename, -1);//ipl2和TheImage2均为反色图准备
   if(!ip12)
       return;
   if (The Image 2)
   cvZero(TheImage2);
   revcolor(ip12);
   ResizeImage(ip12);
   ShowImage(TheImage2, IDC picture2);//反色图显示在第二个控件中
   cvReleaseImage(&ip12);
```

3.连接数据库

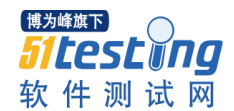

3.1 在 SQL Server2005 中创建数据库 management, 该数据库中有表 daheng 用来存放检测信

```
息。daheng 表的结构如下:
```

| 属性名  | 类型       | 是否为主键 | 允许空          |
|------|----------|-------|--------------|
| 编号   | int      | 是     |              |
| 检测结果 | char(10) | 否     | $\checkmark$ |
| 检测个数 | int      | 否     | $\checkmark$ |
| 废品个数 | int      | 否     | $\checkmark$ |
| 光电时差 | int      | 否     | $\checkmark$ |
| 检测速度 | char(10) | 否     | $\checkmark$ |
| 检测产品 | char(10) | 否     | $\checkmark$ |
| 产品图  | image    | 否     | $\checkmark$ |

3.2 在工程的 StdAfx.h 头文件里引入 ADO 库文件。代码如下所示:

#import "c:\program files\common files\system\ado\msado15.dll" no\_namespace rename("EOF","adoEOF")

3.3 定义 ADO 连接变量指针,在 daheng.h 文件的 class CDahengApp : public CwinApp 中加入

\_ConnectionPtr pConn;

在 dahengDlg.h 文件的 class CDahengDlg : public CDialog 中添加:

\_RecordsetPtr m\_pRecordset; // 记录集接口

\_ConnectionPtr pConn;

3.4 在 daheng.cpp 文件的 BOOL CDahengApp::InitInstance() 里初始化 COM:

AfxOleInit();

```
pConn.CreateInstance(__uuidof(Connection));
```

try

{

pConn->ConnectionString="Provider=SQLOLEDB.1;Persist Security Info=False;User ID=sa;Password=8878467;Initial Catalog=management;Data Source=IBPBVFNVQZAT8YI\\S QLEXPRESS"; //打开本地 Sql Server 库 management

```
pConn->Open("","","",adConnectUnspecified);
```

```
}
```

catch (\_com\_error &e)

{

AfxMessageBox(e.ErrorMessage());

AfxMessageBox((LPCTSTR)e.Description());

}

3.5 在 dahengDlg.cpp 的#endif 下面添加:

extern CDahengApp theApp; // 用 theApp 来获取库连接指针

```
在 BOOL CDahengDlg::OnInitDialog()函数中添加:
```

```
m_pRecordset.CreateInstance("ADODB.Recordset");
```

try

{

m\_pRecordset->Open("SELECT\* FROM daheng", \_variant\_t((IDispatch\*)theApp.pC onn,true),adOpenStatic,adLockOptimistic,adCmdText);

```
}
catch(_com_error e)
{
AfxMessageBox("读取数据库失败!");
}
```

3.6 在对话框中加入一个按钮,名称为"存入数据库",为按钮添加相应的函数 OnSave,函数体如下:

pConn.CreateInstance(\_\_uuidof(Connection));

CFile f;

CString FilePathName;

CFileException e;

CString strSQL;

CString s1,s2,s3,s4,s5,s6;

GetDlgItemText(IDC\_jiancejieguo,s1);

GetDlgItemText(IDC\_jiancegeshu,s2);

GetDlgItemText(IDC\_feipingeshu,s3);

GetDlgItemText(IDC\_guangdianshicha,s4);

GetDlgItemText(IDC\_jaincesudu,s5);

GetDlgItemText(IDC\_jiancechanpin,s6); // 获取 6 个编辑框的内容 保存到 s1 到 s6

m\_pRecordset->AddNew(); //添加新记录

m\_pRecordset->PutCollect("检测结果",(\_bstr\_t)s1);

m\_pRecordset->PutCollect("检测个数",(\_bstr\_t)s2);

m\_pRecordset->PutCollect("废品个数",(\_bstr\_t)s3);

m\_pRecordset->PutCollect("光电时差",(\_bstr\_t)s4);

m\_pRecordset->PutCollect("检测速度",(\_bstr\_t)s5);

m\_pRecordset->PutCollect("检测产品",(\_bstr\_t)s6);

if(TheImage)

{

cvSaveImage("D:\\系统工程师\\所用图片\\新建文件夹(5)\\10.bmp",TheImage); //获取图片,保存在临时文件10.bmp中

CFile f;

CString FilePathName("D:\\系统工程师\\所用图片\\新建文件夹(5)\\10.bmp");

}

```
CFileException e;
if(f.Open(FilePathName, CFile::modeRead | CFile::typeBinary, &e))
{
                int nSize = f.GetLength();
                                               //先得到文件长度
    BYTE * pBuffer = new BYTE [nSize]; //按文件的大小在堆上申请一块内存
                                 //把文件读到 pBuffer(堆上申请一块内存)
    if (f.Read(pBuffer, nSize) > 0)
    {
        BYTE *pBuf = pBuffer;
                                 ///下面这一大段是把 pBuffer 里的数据放到库
        VARIANT
                             varBLOB;
        SAFEARRAY
                         *psa;
        SAFEARRAYBOUND
                                rgsabound[1];
        if(pBuf)
        {
            rgsabound[0].lLbound = 0;
            rgsabound[0].cElements = nSize;
            psa = SafeArrayCreate(VT_UI1, 1, rgsabound);
            for (long i = 0; i < (long)nSize; i++)
                SafeArrayPutElement (psa, &i, pBuf++);
            varBLOB.vt = VT_ARRAY | VT_UI1;
            varBLOB.parray = psa;
        m_pRecordset->GetFields()->GetItem("产品图")->AppendChunk(varBLOB);
        }
        delete [] pBuffer;
                           //删掉堆上申请的那一块内存
        pBuf=0;
    }
    f.Close();
                            //关闭文件
}
      m_pRecordset->Update();
      m_pRecordset->Close();
```